CRM INFO

How to configure caller recognition and screen-pop for:

## Act! Cloud

Supported versions: Act! Cloud Contact replication method: API Screen pop method: URI

## Notes

For outbound dialing, Select a phone number and click the dial hotkey (which use the 'callto' protocol).

## **Configuration steps**

Start by clicking 'add recognition' in the Recognition Configuration Tool (this is done automatically if no configuration has yet been configured). From the list of applications, choose 'Act Cloud', as shown below.

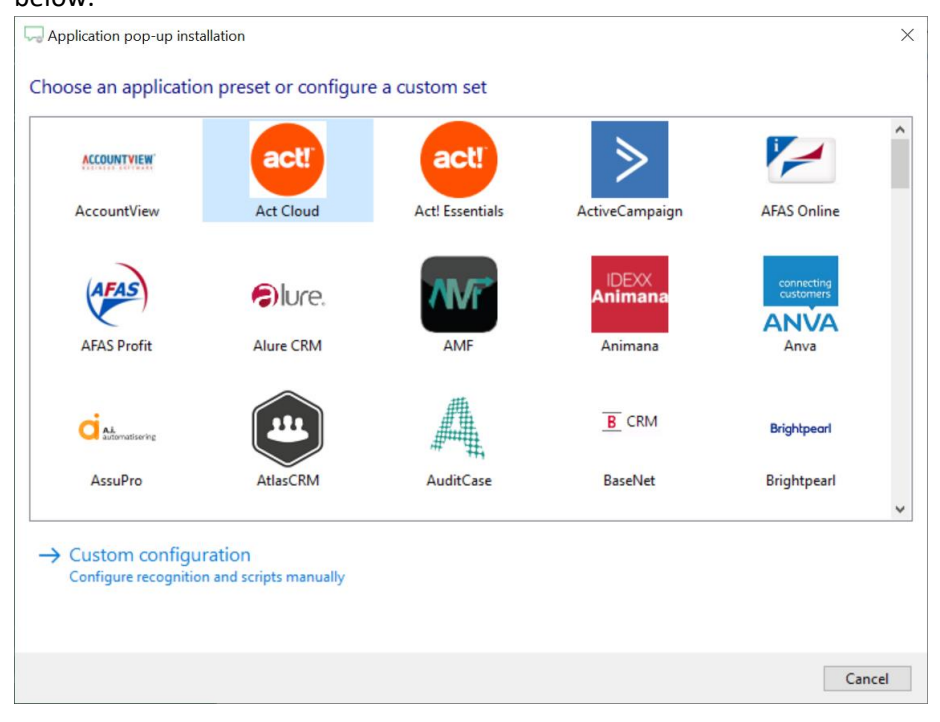

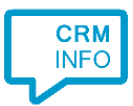

- 1) Enter your Act! Cloud database user credentials and database id. Your database id can be found inside Act! Cloud by follow the next steps:
  - Login to Act! Cloud
  - After logging in select the question mark icon in the top right corner
  - Then select "About Act!" to show the database name.

The next step is to select the region the Act! Cloud database is hosted in. This depends on the URL of the cloud database. There are three different standardized options and one custom one presented in the combo box. If your URL is one of the four standardized ones, select that one. If it isn't on the list, but the structure of the URL is similar to the fifth option 'Custom', select that one. If the fifth option 'Custom' is selected, a string of text needs to be added in a specific format that combines the URL and the databaseld. The structure of the string of text that needs to be entered is as follows: "https://{siteName}/{databaseld}-api". Where 'siteName' should be replaced with your URL and 'databaseld' should be replaced with the Database Id that was entered in the database field. The result should look something similar like this:

- https://eup1-ie1.eu.hosted.act.com/L93628664978-api

After filling out the details, click 'Next' to continue.

| Gamma Application                   | pop-up installation                          | ×                |  |
|-------------------------------------|----------------------------------------------|------------------|--|
| Please enter your Act! Cloud info 👼 |                                              |                  |  |
| Username                            | Test@test.test                               | ]                |  |
| Password                            | •••••                                        |                  |  |
| Database                            | L93628664978                                 |                  |  |
| Region                              | ~                                            |                  |  |
|                                     | United States (https://apius.act.com)        |                  |  |
|                                     | Australia (https://apiau.act.com)            | 1                |  |
|                                     | Europe (https://apieu.act.com)               |                  |  |
|                                     | Custom (https://{SiteName}/{DatabaseId}-api) |                  |  |
|                                     |                                              |                  |  |
|                                     |                                              |                  |  |
|                                     |                                              |                  |  |
|                                     |                                              |                  |  |
|                                     |                                              |                  |  |
|                                     |                                              |                  |  |
|                                     |                                              |                  |  |
|                                     |                                              |                  |  |
|                                     |                                              |                  |  |
|                                     |                                              |                  |  |
|                                     |                                              |                  |  |
|                                     |                                              |                  |  |
|                                     |                                              |                  |  |
|                                     |                                              |                  |  |
|                                     |                                              | Back Next Cancel |  |

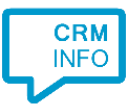

2) The 'Show Contact' Script is preconfigured. You can add extra scripts or replace the 'Show Contact' script. Click 'Next' to continue.

| Application pop-up installation                                                                                                    | ×    |
|----------------------------------------------------------------------------------------------------|------|
| Which actions do you want to perform?<br>The Act! Cloud 'Show Contact' script is preconfigured. Optionally, you can add extra scripts to the incoming call notification. |      |
| Show Contact<br>Open the automatically generated URL to the caller's CRM page.                                                                                           |      |
| → Add a new script<br>Choose from a list of predefined scripts or create a custom script                                                                                 |      |
|                                                                                                    |      |
|                                                                                                    |      |
|                                                                                                    |      |
|                                                                                                    |      |
|                                                                                                    |      |
| Back Next Ca                                                                                                    | ncel |

## 3) Check the configuration summary and click 'Finish' to add the recognition from Act! Cloud

| Section pop-up installation             | ×                  |
|-----------------------------------------|--------------------|
| Summary                                 |                    |
| Application                             |                    |
| Act Cloud                               |                    |
| Recognition                             |                    |
| Recognition from Act! Cloud             |                    |
| Scripts                                 |                    |
| Show Contact: Open webpage \$(PopUpUri) |                    |
|                                         |                    |
|                                         |                    |
|                                         |                    |
|                                         |                    |
|                                         |                    |
|                                         |                    |
|                                         |                    |
|                                         |                    |
|                                         |                    |
|                                         |                    |
|                                         |                    |
|                                         | Back Finish Cancel |